<u>Course Name: O Level (2<sup>nd</sup> Sem)</u> <u>Topic: Task Scheduler</u>

Subject: ICT Date: 17-04-20

**Task Scheduler:** Task scheduler is another important utility that can schedule different tasks. This utility works best for the users who work on different computational tasks altogether. A particular task can be scheduled for a particular time while being on a different task at that moment.

Task scheduler works for the following tasks:

- Display a message.
- Run a program or launch a file.
- Send an email.

Here, 'Display a message' works for displaying an alert message. 'Run a program or launch a file' works for launching a software program. 'Send an email' works for sending mails. However 'Send an email' requires MS Outlook to be configured in the PC. MS Outlook in a PC is very similar to the Gmail App in a phone.

## Process:

- <u>1.</u> Open Task Scheduler from <u>Start→All Programs→Accessories→System Tools→ Task</u> <u>Scheduler</u>.
- 2. Click on 'Create basic task' on the right panel.
- 3. On the wizard, provide a name and a description for the schedule. Click next.
- **<u>4.</u>** Select appropriate trigger option for the scheduled task. Click next.
- 5. Select appropriate time for the scheduled task. Click next.
- 6. Select appropriate task. Click next.
- 7. Provide detail of the task. Click next.
- **<u>8.</u>** See all the details submitted for the schedule and click finish.
- 9. Wait for the scheduled time, the task will trigger automatically.

## Assignments:

- **<u>1.</u>** What is a Task Scheduler? What are the tasks that can be scheduled?
- 2. Write clear cut steps to schedule a task.